## Creating & Exporting a Document Search in WolfMart

- 1. Go to the WolfMart homepage & from the left side navigation, click "Orders" (this icon appears as a piece of paper with a clock).
- 2. Select Search, then Search Documents

(Orders>Search>Search Documents)

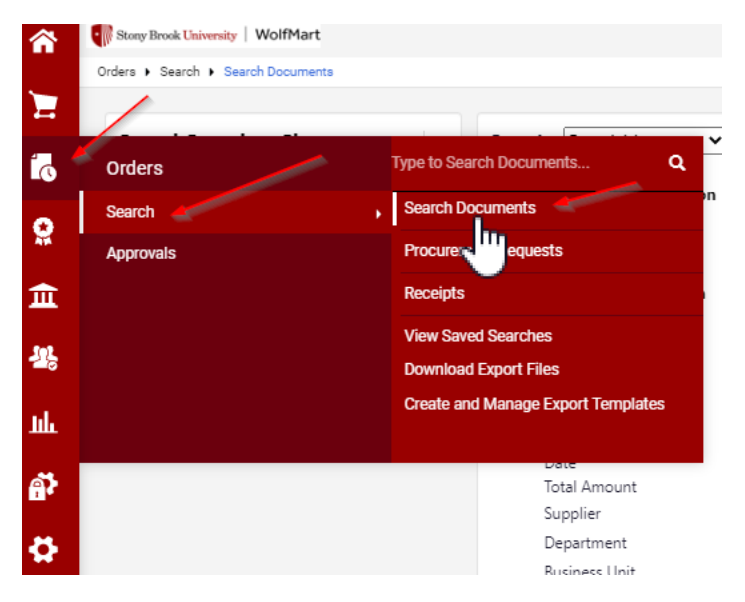

3. From the "Search" dropdown menu, select the type of document search you need (i.e. Requisition, PO, or Voucher)

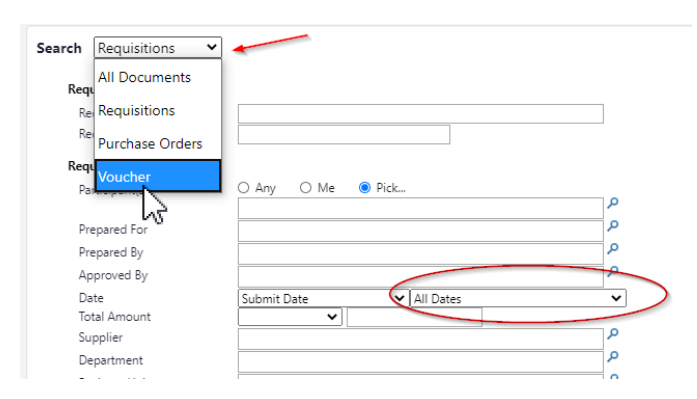

Note: You can leave the "Date" field as "All Dates" or users have the option to customize a date range (i.e. March 1 2020 – June 22 2020), should you choose to do so.

4. Scroll down to see additional Custom Field filtering options: (including, but not limited to: Account Source, Account #, Fiscal Year, Project-RF, Exp Major/Minor, etc.)

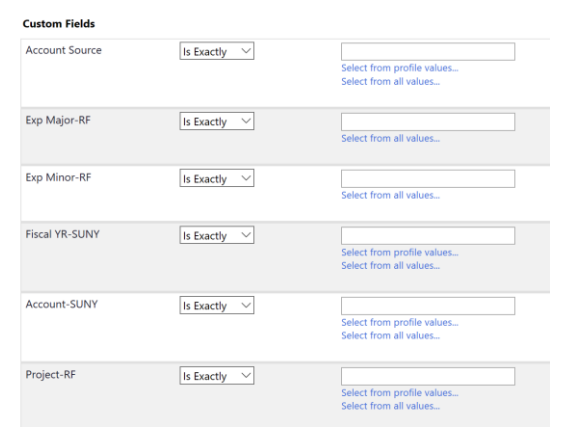

5. After you have finalized selecting your search criteria, Click the Search button.

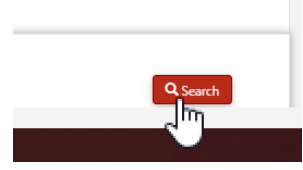

6. The search results will generate, and users will have the option to select "Export Search" to export to Excel.

|                                                                                                    |   | Showing 1 - 500 of | 1686 Results                             |                       | Las                     | t 30 days (6/6/202  | 20-77572020)    |                                           |
|----------------------------------------------------------------------------------------------------|---|--------------------|------------------------------------------|-----------------------|-------------------------|---------------------|-----------------|-------------------------------------------|
| Search Details                                                                                                    | ? | Results Per Page 5 | 00 ~                                     |                       | Sort b                  | y: Best match       | ~               |                                           |
| Filtered by                                                                                                    |   | PO No              | Supplier                                 | Creation<br>Date/Time | Requisition<br>No.      | Requisitioner       | Supplier Status | Settlement Status                         |
| Type: Purchase Orders<br>Date Type: Creation Date (System)<br>Date Range: Last 30 days<br>Save New Search Export Search |   | ✓ 376735S 🗟 🕅      | For Rothschild<br>U.P                    | 7/2/2020 4:07 PM      | 1332 <mark>41051</mark> | Prancasi<br>Ribaudo |                 | Giosed<br>Fully Invoiced<br>Fully Matched |
|                                                                                                    | ) | ✓ 376734S 🔍 🕅      | Non Rothschild<br>11.P                   | 7/2/2020 4:06 PM      | 133241463               | Prances<br>Riberato |                 | Fully Invoiced<br>Fully Matched           |
|                                                                                                    |   | 🗸 376733S 🗟 🖗      | Too Rothaltife<br>117                    | 7/2/2020 4:05 PM      | 133241221               | Prancas<br>Riberato |                 | Glosed<br>Fully Invoiced<br>Fully Matched |
|                                                                                                    | 1 | ✓ 376732S 🗟 🛛      | Barter LDP                               | 7/2/2020 3:46 PM      | 133198739               | Aspecto<br>Riberdo  |                 | Giosed<br>Fully Invoiced<br>Fully Matched |
| Purchase Orders                                                                                                    |   | ✓ 376731S 🔍 🛛      | Scally Scott<br>Murphy and<br>Presser PC | 7/2/2020 3:41 PM      | 133104983               | frances<br>Riberati |                 | Giosed<br>Fully Invoiced<br>Fully Matched |

| Search [ | Details                           | ? |
|----------|-----------------------------------|---|
| Filtered | by                                |   |
| Type:    | Voucher                           |   |
| Date Typ | e: Voucher Creation Date (System) |   |
| Date Ran | ge: Last 7 days                   |   |
|          | Save New Search Export Search     |   |
|          | 2 m                               |   |
| Refine S | earch Results                     | ? |

7. Name the File to process export and Click Submit:

| Document Search Export       |                              |        |  |  |  |
|------------------------------|------------------------------|--------|--|--|--|
| Pequest Export (Step 1       | of 1)                        | 2      |  |  |  |
| Request Export (Step 1 of 1) |                              |        |  |  |  |
| File Name *                  | *TYPE IN FILE NAME*          |        |  |  |  |
| Description                  |                              |        |  |  |  |
|                              |                              |        |  |  |  |
| Request Export Template      | Screen Export                | ~      |  |  |  |
| Description                  | System Default Screen Export |        |  |  |  |
| * Required                   |                              | Submit |  |  |  |

8. Click the red button "Go to Page: Download Export Files"

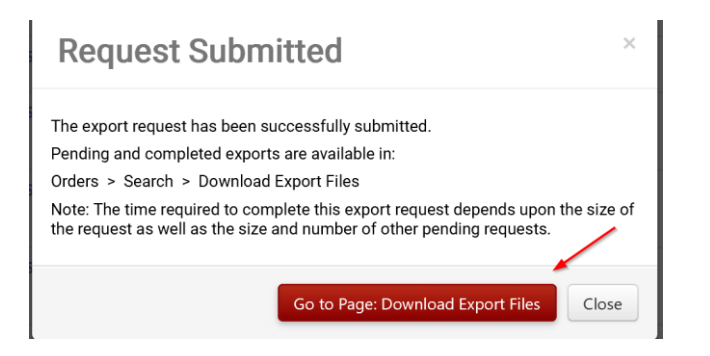

9. Click the link on the file name (i.e. "Sample PO Doc Search.zip) to open and save your export.

| Download Exports                                                                                                    | <b>Recurring Exports</b>                      |                        |                  |                                            |                              |            |                              |
|----------------------------------------------------------------------------------------------------|-----------------------------------------------|------------------------|------------------|--------------------------------------------|------------------------------|------------|------------------------------|
|                                                                                                    |                                               |                        |                  |                                            |                              |            |                              |
| Exports with a statu<br>on the amount of c                                                                                                    | is of 'Complete' are a<br>ata being exported. | vailable to be downloa | aded. Expo       | orts with a status of 'Pending' are o      | currently being queued by t  | he system. | The amount of                |
| If you would like to receive a notification when your export is ready, make sure 'Search Result Export Confirmation' is selected in your Notification Preferences |                                               |                        |                  |                                            |                              |            |                              |
| + Click to filter exports ?                                                                                                    |                                               |                        |                  |                                            |                              |            |                              |
|                                                                                                    | •                                             |                        |                  |                                            |                              |            |                              |
| Results Per Page 2                                                                                                    |                                               |                        | Results found: 1 |                                            |                              |            |                              |
| Results Fel Fage 2                                                                                                    | 00 •                                          |                        |                  |                                            |                              |            |                              |
| File Nan                                                                                                    | ie A                                          | Description            |                  | Request Date / Time 🔹                      | Expiration Date              | 4          | Export Fil                   |
| File Nam<br>Sample PO Doc Se                                                                                                    | arch.zip                                      | Description            |                  | Request Date / Time ▼<br>7/5/2020 1:57 PM  | Expiration Date<br>7/12/2020 |            | <b>Export Fil</b><br>639.0 K |
| File Nan<br>Sample PO Doc Se                                                                                                    | ie A                                          | Description            |                  | Request Date / Time ▼   7/5/2020 1:57 PM ▼ | Expiration Date<br>7/12/2020 |            | Export Fil<br>639.0 K        |

10. Double click to open the Excel file (\*if there are multiple files, choose the largest file size listed in the folder\*)

| Name ^                  | Туре                         | Compressed | d size | Password pr |
|-------------------------|------------------------------|------------|--------|-------------|
| Sample PO Doc Search    | Microsoft Excel Comma        | Sepa       | 602 KB | No          |
| Sample PO Doc SearchFor | mData_ Microsoft Excel Comma | Sepa       | 38 KB  | No          |

11. After opening the Excel Document, go to File > Save As and save your file export to your computer.

Follow these steps for Requisition, PO, or Voucher Document Searches. For additional questions or help, please contact the WolfMart Help Desk by email: WolfMart\_Help@stonybrook.edu or by phone: (631) 632-4573.